Once you have added your courses and course offerings, you'll be able to add rotations within the system! Rotations are the period during which students participate in a course or courses, and this is where students can complete specific learning activities.

1. Select Placements from the left menu or dashboard.

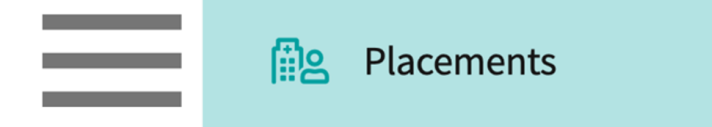

- 2. Select the course you'd like to manage.
  - 1. Use the search or filter options to quickly find what you're looking for.

| Course Offerings             | To make placements, select an | individual course offering belo | w or select a group on the | e left to place fo | or multiple course offerings at or | nce.   |               |  |  |  |  |  |
|------------------------------|-------------------------------|---------------------------------|----------------------------|--------------------|------------------------------------|--------|---------------|--|--|--|--|--|
| Placement Groups + Add Group | Course number 👻 🔍 S           | ourse number 👻 Q Search 🖓 1     |                            |                    |                                    |        |               |  |  |  |  |  |
| Class of 2024                | Results found : 4             | Results found : 4               |                            |                    |                                    |        |               |  |  |  |  |  |
| Class of 2023                | COURSE NUMBER                 | COURSE NAME                     | ACADEMIC YEAR              | PRO                | FESSIONAL YEAR                     | TERM   | COHORT        |  |  |  |  |  |
| E Class of 2022*             | DPT 950                       | Clinical Practice IV*           | 2022 - 2023                | 3rd Y              | /ear                               | Spring | Class of 2023 |  |  |  |  |  |
|                              | DPT 900                       | Clinical Practice III*          | 2022 - 2023                | 3rd Y              | /ear                               | Spring | Class of 2023 |  |  |  |  |  |
|                              | DPT 850                       | Clinical Practice II*           | 2021 - 2022                | 2nd Y              | Year                               | Summer | Class of 2023 |  |  |  |  |  |
|                              | DPT 800                       | Clinical Practice I*            | 2020 - 2021                | 1st Ye             | 'ear                               | Fall   | Class of 2023 |  |  |  |  |  |

3. If you'd like to manage rotations for multiple courses, select your placement group from the left panel and select Placements for Group.

| Course Offerings Placement Groups + Add Group Class of 2024 | Class of 2023<br>Class of 2023<br>Placements for Group |                        |               |                   |        |  |  |  |
|-------------------------------------------------------------|--------------------------------------------------------|------------------------|---------------|-------------------|--------|--|--|--|
| E Class of 2023                                             | Q Search course offering                               |                        |               |                   |        |  |  |  |
| E Class of 2021                                             | COURSE NUMBER                                          | COURSE NAME            | ACADEMIC YEAR | PROFESSIONAL YEAR | TERM   |  |  |  |
| E Class of 2022*                                            | DPT 950                                                | Clinical Practice IV*  | 2022 - 2023   | 3rd Year          | Spring |  |  |  |
|                                                             | DPT 900                                                | Clinical Practice III* | 2022 - 2023   | 3rd Year          | Spring |  |  |  |
|                                                             | DPT 800                                                | Clinical Practice I*   | 2020 - 2021   | 1st Year          | Fall   |  |  |  |

4. Select Setup from the banner.

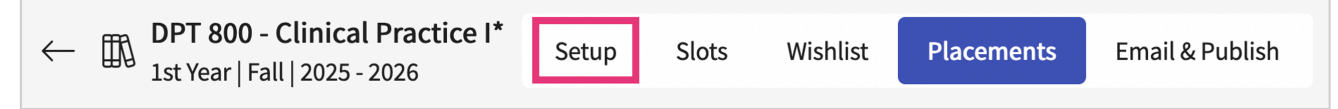

## 5. Click +Add Rotation.

| ← ∰ Practice I*<br>Ist Year   Fall   2025 - 2026               | Setup | Slots | Wishlist | Placements | Email & Publish |                |
|----------------------------------------------------------------|-------|-------|----------|------------|-----------------|----------------|
|                                                                |       |       |          |            |                 | + Add rotation |
| COURSES                                                        |       |       |          |            |                 |                |
| DPT 800 - Clinical Practice I*<br>Fall , 2025 - 2026, 1st Year |       |       |          |            |                 |                |

- 6. A drawer will open with the following information. Click Save when done.
  - 1. **Title**: you can include the course name and/or number in your title to easily view information within the system.
  - 2. **Course**: course offerings will automatically be available for you to select from. If you'd like to share a rotation for multiple courses, make sure you select them here.

| Add a rotation                          |                       | Save |                                |
|-----------------------------------------|-----------------------|------|--------------------------------|
| Title *<br>Clinical Practice I          |                       |      |                                |
| Start date*                             | End date *            |      |                                |
| November 3, 2025                        | December 12, 2025     |      |                                |
| Minimum required duration *             | Time segment          |      | Actual dates & number of weeks |
| 7                                       | weeks                 | •    |                                |
| Course*                                 |                       |      |                                |
| DPT 800 - Clinical Practice I*, Fall, 2 | 2025 - 2026, 1st Year | -    |                                |
| Setup advanced schedule                 |                       |      |                                |

7. Setup advanced schedule: you can utilize this feature if your program allows a rotation to be split into multiple start dates. Below is an example of what that might look like.

| Setup advanced schedule<br>Schedule start date * | Schedule end date * |   |
|--------------------------------------------------|---------------------|---|
| November 3, 2025                                 | November 21, 2025   |   |
| Schedule start date *                            | Schedule end date * | Ē |
| November 24, 2025                                | December 12, 2025   |   |
| + Add another schedule                           |                     |   |

- 8. As you scroll through the drawer, you will have additional information you can collect and share.
  - Show other students placed: this will allow students to view other students placed at the same location.
  - Show on Sit Resources Page: this will allow rotation information to be displayed on your Site Resources Page.
  - Thank instructing clinicians with credit for hours: if you would like to send clinicians credit with a # of hours, you have two options
    - Set number of hours: you can either set a number of hours (ex. 140 hours) or have the system take the % of supervision per clinician into account (ex. 140 hours, 50% of supervision, clinician would receive 70 hours).
    - Use approved timesheet hours: this will take any approved hours from the Timesheet activity.
  - **CEU Credits**: Number of CEU credits a clinician can receive for supervising a student for this rotation. This information can be included in thank you emails.
  - **Rotation Notes**: add any notes or description for this rotation. These notes will be shared with clinical sites when sending slot requests.

| Show other students placed                                                                         | <b>i</b> |                                                                                                   |
|----------------------------------------------------------------------------------------------------|----------|---------------------------------------------------------------------------------------------------|
| Show on External Resources                                                                         |          |                                                                                                   |
| Thank instructing clinicians with credit for hours                                                 |          |                                                                                                   |
| <ul> <li>Set number of hours</li> <li>Use approved timesheet hours</li> <li>CEU credits</li> </ul> |          | These options will not appear if<br>you do not turn on feature to<br>thank instructing clinicians |
| Rotation Notes                                                                                     | #        |                                                                                                   |

9. To delete the rotation clieck on the rotation name.

| ← DPT 950 - Clinical Practice IV*<br>2021 - 2022   3rd Year   Spring   Class of 2022* | Dashboard R | otation Setup  | Slots  | Wishlist | Placements | Email & Publish                             | Placement Clearance | Reports               |                               |                |
|---------------------------------------------------------------------------------------|-------------|----------------|--------|----------|------------|---------------------------------------------|---------------------|-----------------------|-------------------------------|----------------|
|                                                                                       |             |                |        |          |            |                                             |                     |                       |                               | + Add rotation |
| COURSE OFFERING                                                                       |             | REGISTERED STU | JDENTS |          |            | CLINICAL PRACTICE<br>02/25/2021 - 03/27/202 | 1                   | CLINICAL<br>04/05/202 | PRACTICE IV<br>2 - 09/02/2022 |                |
| DPT 950 - Clinical Practice IV"<br>2021 - 2022   3rd Year   Spring   Class of 2022"   |             | 6              |        |          |            | (                                           | 9                   |                       | $\odot$                       |                |
|                                                                                       |             |                |        |          |            |                                             |                     |                       |                               |                |

10. A drawer will open, click on the 3 dots from the top right corner.

| Edit rotation                         | _                    | Save        |  |
|---------------------------------------|----------------------|-------------|--|
| Title*                                | De                   | elete       |  |
| Clinical Practice III                 |                      |             |  |
| Start date*                           | End date*            |             |  |
| 02/26/2021                            | 03/27/2021           |             |  |
| Minimum recommended duration          | Time segment         |             |  |
| 6                                     | weeks                | •           |  |
| Course*                               |                      |             |  |
| DPT 950 - Clinical Practice IV*, Spri | ng, 2021 - 2022, 3rd | Year, Cla 🔻 |  |
| Setup advanced schedule               |                      |             |  |
|                                       |                      |             |  |

11. If there is a data associated under the rotation system will give you a pop-up. "You cannot delete this rotation as there are slots/placements added for this rotation".

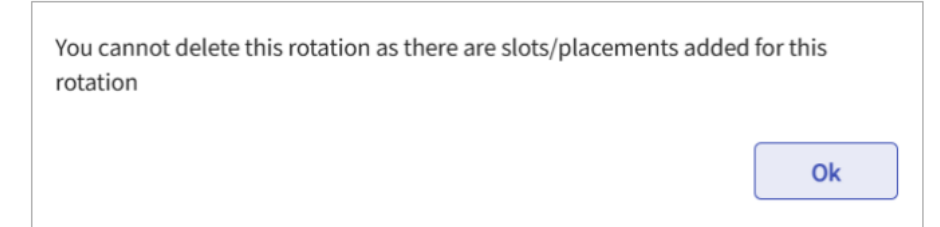

12. If there is no data associated you will get a different pop-up. "Are you sure you want to delete this Rotation?" where you can click on Ok button to delete the rotation.

| Are you sure you want to delete this Rotation? |        |    |
|------------------------------------------------|--------|----|
|                                                | Cancel | Ok |